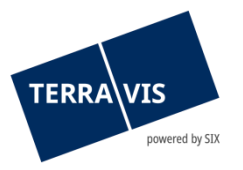

# Transazione generica Nominee Terravis Guida utente per partecipanti Nominee

in vigore dal 15.09.2022

## Indice delle modifiche

| Versione | Nome                 | Data       | Descrizione                     |
|----------|----------------------|------------|---------------------------------|
| 1.0      | A. Raschle           | 18.12.2018 | Versione finale                 |
| 1.1      | Second Level Support | 15.09.2022 | Revisione capitolo 4 con esempi |

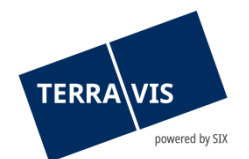

# Indice

| 1.   | Aspetti generali                                                                             | 3  |
|------|----------------------------------------------------------------------------------------------|----|
| 2.   | Inizio dell'operazione e finestra di dialogo iniziale                                        | 3  |
| 2.1  | Finestra di dialogo iniziale                                                                 | 3  |
| 2.1. | 1 Campo Comune                                                                               | 3  |
| 2.1. | 2 Campo Tipo di elaborazione                                                                 | 4  |
| 3.   | Registrare i dati dell'operazione                                                            | 4  |
| 3.1  | Dati dell'intestazione                                                                       | 4  |
| 3.1. | 1 Campi obbligatori dati dell'intestazione                                                   | 4  |
| 3.2  | Sezione Diritti di pegno immobiliare                                                         | 5  |
| 3.3  | Sezione Documenti                                                                            | 5  |
| 4.   | Tipi di elaborazione                                                                         | 5  |
| 4.1  | Tipo di elaborazione «Registrare e concludere»                                               | 5  |
| 4.2  | Tipo di elaborazione «Registrare, spedizione all'indirizzo e concludere»                     | 6  |
| 4.3  | Tipo di elaborazione «Spedizione all'indirizzo e concludere»                                 | 7  |
| 4.4  | Tipo di elaborazione «Spedizione al RF, ricezione risposta RF, registrare e concludere»      | 8  |
| 4.5  | Tipo di elaborazione «Spedizione al notaio, ricezione risposta RF, registrare e concludere». | 9  |
| 5.   | Appendici                                                                                    | 10 |
| 5.1  | Appendice 1: Aggiungere diritto di pegno immobiliare                                         | 10 |
| 5.1. | 1 Selezione con richiesta RF (solo Cantoni con informazioni online)                          | 10 |
| 5.1. | 2 Registrare manualmente il diritto di pegno immobiliare                                     | 11 |
| 5.1. | 3 Selezionare il diritto di pegno immobiliare dal deposito                                   | 12 |
| 6.   | Supporto                                                                                     | 13 |
| 7.   | Miglioramenti                                                                                | 13 |

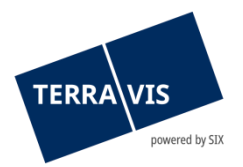

## 1. Aspetti generali

L'operazione «Transazione generica Nominee» è stata profondamente rielaborata. Dalla prospettiva del partecipante Nominee è cambiato in particolare l'inizio dell'operazione. Ciò riguarda sia l'estensione della finestra di dialogo iniziale alla scelta del Comune che la registrazione dei dati dell'operazione.

## 2. Inizio dell'operazione e finestra di dialogo iniziale

L'inizio dell'operazione si attiva come finora dalla scheda Operazioni commerciali  $\rightarrow$  Nuova operazione $\rightarrow$ , selezionando il tipo di operazione «Operazione generica Nominee» e cliccando su «Avviare operazione».

## 2.1 Finestra di dialogo iniziale

Nella finestra di dialogo iniziale «Selezionare Comune e tipo di elaborazione» vengono selezionati il Comune e il tipo di elaborazione.

| Interrogazione Operazioni commerciali             | Cartella ipo | otecaria deposito             | Dispo Pool   | Firma elettronica                                                           | Archivio | Amministrazione |
|---------------------------------------------------|--------------|-------------------------------|--------------|-----------------------------------------------------------------------------|----------|-----------------|
| ~ Nuova operazione                                |              | <ul> <li>Seleziona</li> </ul> | are Comune ( | e tipo di elaborazi                                                         | one      |                 |
| Tipo di operazione<br>Operazione generica Nominee |              | Comune<br>Tipo di elaborazi   | one          | Testdorf 1 [9901]<br>Spedizione a notaio, ricezione risposta notaio, regist |          |                 |
| Avviare operazione  Consultare operazioni         |              | Continuare                    |              |                                                                             |          |                 |

Figura 1: Finestra di dialogo iniziale con esempio di selezione

## 2.1.1 Campo Comune

Durante l'immissione del nome del Comune, a partire dal terzo carattere vengono proposti i Comuni possibili. Questo campo è obbligatorio.

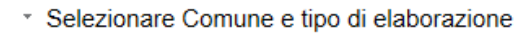

| Romune               | Tes                |   |
|----------------------|--------------------|---|
| Tipo di elaborazione | Testdorf 1 [9901]  | 1 |
| npo di olaboraziono  | Testdorf 10 [9910] | l |
|                      | Testdorf 2 [9902]  |   |
| Continuare           | Testdorf 4 [9904]  |   |
|                      | Testdorf 5 [9905]  |   |
|                      | Testdorf 6 [9906]  |   |
|                      | Testdorf 7 [9907]  |   |
|                      | Testdorf 8 [9908]  |   |
|                      | Testdorf 9 [9909]  |   |

Figura 2: Finestra di dialogo iniziale, campo Comune con proposte

#### **AVVERTENZA:**

La selezione del Comune e il rispettivo (sistema di) registro fondiario sono determinanti per il tipo di svolgimento dell'operazione. In questo ambito si distingue tra svolgimento online (elettronico) oppure offline (cartaceo) e tra notariato pubblico e libero (detto anche notariato latino).

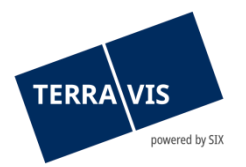

## 2.1.2 Campo Tipo di elaborazione

Il tipo di elaborazione determina la fase successiva di registrazione dei dati dell'operazione (si veda il capitolo 3 «Registrare i dati dell'operazione») nonché lo svolgimento dell'operazione. Per Nominee Operations è per analogia un'istruzione su come si può/deve svolgere l'elaborazione dell'operazione.

I compiti da svolgere e le comunicazioni vengono generati dal processo e presentati al partecipante per l'elaborazione in base al tipo di elaborazione.

#### Questo campo è obbligatorio.

\* Selezionare Comune e tipo di elaborazione

| Comune               | Testdorf 1 [9901]                                                                                                    |
|----------------------|----------------------------------------------------------------------------------------------------|
| Tipo di elaborazione | N                                                                                                    |
| Continuare           | Registrare e concludere<br>Registrare, spedizione all'indirizzo e concludere<br>Spedizione al notaio, ricezione risposta RF, registrare e concludere<br>Spedizione al RF, ricezione risposta RF, registrare e concludere<br>Spedizione all'indirizzo e concludere |

Figura 3: Finestra di dialogo iniziale, campo Tipo di elaborazione con selezione

## 3. Registrare i dati dell'operazione

#### 3.1 Dati dell'intestazione

Nei dati dell'intestazione vengono visualizzati in sola lettura i dati che vengono determinati con l'immissione e la selezione nella finestra di dialogo iniziale (si veda il capitolo 2 «Inizio dell'operazione e finestra di dialogo iniziale»).

Il campo «Parola chiave» serve per il testo libero ed è un dato opzionale. Se si immette una parola chiave, questa può essere utilizzata nella ricerca di un'operazione.

#### Avviare operazione Nominee

| Tipo di operazione   | Operazione generica Nominee                      |
|----------------------|--------------------------------------------------|
| Stato                | Nouveau                                          |
| Registro fondiario   | JU99 - SIX Testgrundbuch Freies Notariat Deutsch |
| Comune               | Testdorf 1 [9901]                                |
| Tipo di elaborazione | Prenotare e concludere                           |
| Parola chiave        |                                                  |

Figura 4: Registrare dati dell'operazione, dati dell'intestazione senza campi obbligatori

#### 3.1.1 Campi obbligatori dati dell'intestazione

- Unità organizzativa Testo libero, campo obbligatorio
- Riferimento
- Testo libero, campo obbligatorio

```
Unità organizzativa
Riferimento
```

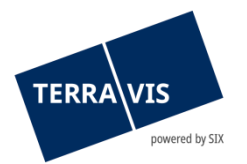

Figura 5: Registrare dati dell'operazione, campi obbligatori dati dell'intestazione

#### 3.2 Sezione Diritti di pegno immobiliare

**Regola operativa:** per l'operazione si deve <u>obbligatoriamente</u> aggiungere almeno un pegno immobiliare.

\* Diritti di pegno immobiliare

Richiesta RF Inserire a mano Richiesta deposito

Figura 6: Registrare dati dell'operazione, sezione Diritti di pegno immobiliare

Possibilità di aggiungere un diritto di pegno immobiliare:

- Ricerca RF
  - I dati relativi al diritto di pegno immobiliare vengono prelevati direttamente dal registro fondiario e visualizzati.
- Registrazione manuale
   I dati relativi al diritto di pegno immobiliare vengono registrati manualmente dall'utente.
- Ricerca deposito
   Il diritto di pegno immobiliare viene cercato direttamente nel deposito del partecipante
   Nominee e importato nell'operazione.

#### Nota: Ricerca RF

La ricerca RF è disponibile solo con Cantoni o registri fondiari attivati online in Terravis. Si veda anche <u>Appendice 1, Aggiungere diritto di pegno immobiliare</u>

#### 3.3 Sezione Documenti

**Regola di base:** per l'operazione si deve obbligatoriamente aggiungere almeno un documento nel formato PDF/A 1a o PDFA/A 1b.

Documenti

Trascinare qui i documenti

Trascillare qui l'uocumenti

Figura 6: Registrare dati dell'operazione, sezione Documenti

Possibilità di aggiungere documenti:

- Cliccare sul pulsante «Trascinare qui i documenti» per aprire la finestra di dialogo dei file. Selezionare i file desiderati e importarli con «Apri».
- Selezionare i file in Windows Explorer e trascinarli con Drag and Drop nel campo con il pulsante «Trascinare qui i documenti».

## 4. Tipi di elaborazione

#### 4.1 Tipo di elaborazione «Registrare e concludere»

Con «Registrare e concludere» viene creato per Nominee Operations un ordine di registrazione effettivo per un diritto di pegno immobiliare. La descrizione della registrazione da eseguire è riportata interamente nei documenti caricati.

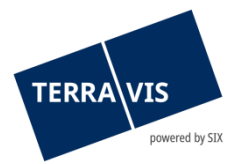

A questo scopo, nell'operazione non viene coinvolto né il registro fondiario né un notaio (per Cantoni con notariato libero, p.es. Cant. Berna).

Esempio: È disponibile una conferma di iscrizione/un estratto del registro fondiario con SIX come creditore e non esiste ancora alcuna operazione in corso o la cartella ipotecaria non è ancora registrata nel deposito.

Procedura/svolgimento:

- 1. Registrare dati dell'intestazione (si veda <u>3.1 Dati dell'intestazione</u>)
- 2. Aggiungere diritto di pegno immobiliare (si veda <u>Appendice 1, Aggiungere diritto di pegno</u> <u>immobiliare</u>)
- 3. Aggiungere documento (si veda 3.3 Sezione Documenti)
- <u>Opzione</u> Registrare istruzioni per SIX

   Osservazioni

| ъ́                     | ,  |
|------------------------|----|
|                        |    |
| nviare domanda (utente | 1) |

6. Verificare domanda (utente 2)

L'operazione viene presentata a un secondo utente autorizzato unitamente ai dati dell'operazione registrati per la verifica.

Verifica

| Utente verificatore 1 | tkc88 - Marco Caffi  |  |          |
|-----------------------|----------------------|--|----------|
| Data della verifica   | 11.12.2018 09:07:21  |  |          |
| Confermare            | Annullare operazione |  | Indietro |

7. Elaborazione a cura di Nominee Operations (non rappresentata in questo documento)

## 4.2 Tipo di elaborazione «Registrare, spedizione all'indirizzo e concludere»

Con «Registrare, spedizione all'indirizzo e concludere» viene creato per Nominee Operations un ordine di registrazione per un diritto di pegno immobiliare con invio aggiuntivo dei documenti a un terzo destinatario. La descrizione della registrazione da eseguire è riportata interamente nei documenti caricati.

A questo scopo, nell'operazione non viene coinvolto né il registro fondiario né un notaio (per Cantoni con notariato libero, p.es. Cant. Berna).

Esempio: Riduzione delle somme costituite in pegno o svincolo di un pegno di fondi con la cartella ipotecaria registrata nel deposito.

Procedura/svolgimento:

1. Registrare dati dell'intestazione (si veda <u>3.1</u> Dati dell'intestazione)

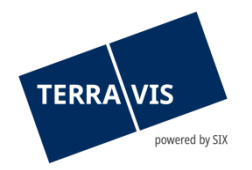

- 2. Aggiungere diritto di pegno immobiliare (si veda <u>Appendice 1, Aggiungere diritto di pegno</u> <u>immobiliare</u>)
- 3. Registrare indirizzo, i campi gialli sono obbligatori
  - Indirizzo di spedizione

| }Nome         |  |
|---------------|--|
| Indirizzo (2) |  |
| Indirizzo     |  |
| NPA           |  |
| Località      |  |
| Paese         |  |

- 4. Aggiungere documento (si veda 3.3 Sezione Documenti)
- 5. <u>Opzione</u> Registrare istruzioni per SIX
  - Osservazioni

Istruzioni a SIX

|    | <i>₽</i>                                                                                                    | ~             |
|----|----------------------------------------------------------------------------------------------------|---------------|
|    |                                                                                                    | ~             |
| 6. | Inviare domanda (utente 1)                                                                                                    |               |
| 7. | Verificare domanda (utente 2)<br>L'operazione viene presentata a un secondo utente autorizzato unitar<br>dell'operazione registrati per la verifica.<br>Verifica | nente ai dati |

| Utente verificatore 1 | tkc88 - Marco Caffi  |          |  |
|-----------------------|----------------------|----------|--|
| Data della verifica   | 11.12.2018 09:07:21  |          |  |
| Confermare            | Annullare operazione | Indietro |  |

8. Elaborazione a cura di Nominee Operations (non rappresentata in questo documento)

## 4.3 Tipo di elaborazione «Spedizione all'indirizzo e concludere»

Con «Spedizione all'indirizzo e concludere» viene creato per Nominee Operations un ordine di spedizione per uno o più documenti a un terzo destinatario.

A questo scopo, nell'operazione non viene coinvolto né il registro fondiario né un notaio (per Cantoni con notariato libero, p. es. Cantone di Berna). Neppure a Nominee Operations vengono assegnati ordini di registrazione nel deposito.

Esempio: Invio di documenti che non richiedono una registrazione nel deposito o una modifica al deposito (es. invio successivo di documenti in merito a un'operazione in corso o a un cambio di proprietario/debitore).

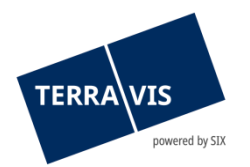

#### Procedura/svolgimento:

- 1. Registrare dati dell'intestazione (si veda <u>3.1</u> Dati dell'intestazione)
- 2. Aggiungere diritto di pegno immobiliare (si veda <u>Appendice 1, Aggiungere diritto di pegno</u> <u>immobiliare</u>)
- 3. Registrare indirizzo, i campi gialli sono obbligatori
  - Indirizzo di spedizione

| Nome          |  |
|---------------|--|
| Indirizzo (2) |  |
| Indirizzo     |  |
| NPA           |  |
| Località      |  |
| Paese         |  |

- 4. Aggiungere documento (si veda 3.3 sezione Documenti)
- 5. <u>Opzione</u> Registrare istruzioni per SIX
  - Osservazioni

| I and the |               |      | CIV |
|-----------|---------------|------|-----|
| ISI       | uzio          | nı a | 214 |
| 1.00.00   | And and a set |      | -   |

| 2                          | ^ |
|----------------------------|---|
|                            | ~ |
| Inviare domanda (utente 1) |   |

- Inviare domanda
- Verificare domanda (utente 2)
   L'operazione viene presentata a un secondo utente autorizzato unitamente ai dati
  - dell'operazione registrati per la verifica.

Verifica

6.

| Utente verificatore 1 | tkc88 - Marco Caffi  |          |  |
|-----------------------|----------------------|----------|--|
| Data della verifica   | 11.12.2018 09:07:21  |          |  |
| Confermare            | Annullare operazione | Indietro |  |

8. Elaborazione a cura di Nominee Operations (non rappresentata in questo documento)

#### 4.4 Tipo di elaborazione «Spedizione al RF, ricezione risposta RF, registrare e concludere»

Con «Spedizione al RF, ricezione risposta RF, registrare e concludere» l'operazione si svolge analogamente alle consuete modalità. La descrizione dell'operazione da eseguire è riportata interamente nei documenti caricati.

Esempi:

- Aumento delle somme costituite in pegno, aumento del pegno di fondi o costituzione di proprietà per piani con la cartella ipotecaria registrata nel deposito.

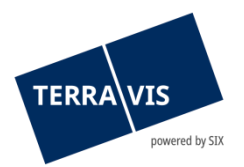

- Costituzione della cartella ipotecaria con modulo proprio (destinatario = notariato pubblico).

Procedura/svolgimento:

- 1. Registrare dati dell'intestazione (si veda <u>3.1</u> Dati dell'intestazione)
- 2. Aggiungere diritto di pegno immobiliare (si veda <u>Appendice 1, Aggiungere diritto di pegno</u> <u>immobiliare</u>)
- 3. Aggiungere documento (si veda 3.3 Sezione Documenti)
- 4. Registrare descrizione operazione
- 5. <u>Opzione</u>
  - a. Registrare istruzioni per SIX
  - b. Registrare osservazioni per notaio/ufficio del registro fondiario
- 6. Opzione Aggiungere garanzie complementari
  - · Garanzie complementari

#### Aggiungere

- 7. Elaborazione a cura di Nominee Operations (non rappresentata in questo documento)
- 8. Ricezione risposte del registro fondiario (iscrizione nel libro giornale/libro mastro), registrazione nel deposito e conclusione dell'operazione.
  - Compiti / Comunicazioni

| 1 - 6    | , 6 Record trovato                                                     | << < Indietro                     | 0 | Avanti > >>                  |      |                                      |
|----------|------------------------------------------------------------------------|-----------------------------------|---|------------------------------|------|--------------------------------------|
|          | Attività / Messaggi<br>Tipo di operazione                              | Stato ≎<br>Creato il ÷            |   | ID operazione<br>Riferimento | 4+4+ | Parola chiave<br>Unità organizzativa |
| <b>~</b> | Conclusione operazione generica Nominee<br>Operazione generica Nominee | Eseguito<br>13.11.2018 - 17:09:56 |   | 2018111300015<br>350237181   |      | Generisches Nomineege<br>Terravis AG |
| ~        | Conferma variazione deposito<br>Operazione generica Nominee            | Eseguito<br>13.11.2018 - 17:09:54 |   | 2018111300015<br>350237181   |      | Generisches Nomineege<br>Terravis AG |
| <b>V</b> | Conferma iscrizione nel libro mastro<br>Operazione generica Nominee    | Eseguito<br>13.11.2018 - 17:08:28 |   | 2018111300015<br>350237181   |      | Generisches Nomineege<br>Terravis AG |
| <b>V</b> | Conferma iscrizione nel giornale<br>Operazione generica Nominee        | Eseguito<br>13.11.2018 - 17:07:25 |   | 2018111300015<br>350237181   |      | Generisches Nomineege<br>Terravis AG |

# 4.5 Tipo di elaborazione «Spedizione al notaio, ricezione risposta RF, registrare e concludere»

Con «Spedizione al notaio, ricezione risposta RF, registrare e concludere» l'operazione si svolge analogamente alle consuete modalità. La descrizione dell'operazione da eseguire è riportata interamente nei documenti caricati.

Esempi:

- Aumento delle somme costituite in pegno, aumento del pegno di fondi, costituzione di proprietà per piani con la cartella ipotecaria registrata nel deposito.
- Costituzione della cartella ipotecaria con modulo proprio.

#### Procedura/svolgimento:

- 1. Registrare dati dell'intestazione (si veda <u>3.1 Dati dell'intestazione</u>)
- 2. Aggiungere diritto di pegno immobiliare (si veda <u>Appendice 1, Aggiungere diritto di pegno</u> <u>immobiliare</u>)

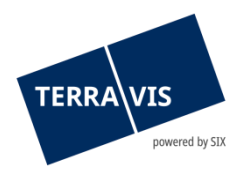

- 3. Selezionare notaio o registrare manualmente notaio
  - Notai

Selezionare Inserire il notaio Sistema notariato Notariato indipendente

La selezione o la registrazione è possibile solo con operazioni effettuate in un Cantone con notariato libero

- 4. Aggiungere documento (si veda 3.3 Sezione Documenti)
- 5. Registrare descrizione operazione
- 6. <u>Opzione</u>
  - a. Registrare istruzioni per SIX
  - b. Registrare osservazioni per notaio/ufficio del registro fondiario
- 7. Opzione Aggiungere garanzie complementari
  - Garanzie complementari

Aggiungere

8. Elaborazione a cura di Nominee Operations (non rappresentata in questo documento)

Ricezione risposte del registro fondiario (iscrizione nel libro giornale/libro mastro), registrazione nel deposito e conclusione dell'operazione.

### & Compiti / Comunicazioni

| 1 - 6    | , 6 Record trovato                        | << < Indietro          | << < Indietro   Avanti > >>        |                                      |  |  |
|----------|-------------------------------------------|------------------------|------------------------------------|--------------------------------------|--|--|
|          | Attività / Messaggi<br>Tipo di operazione | Stato ¢<br>Creato il ¢ | ID operazione<br>Riferimento<br>\$ | Parola chiave<br>Unità organizzativa |  |  |
| <b>~</b> | Conclusione operazione generica Nominee   | Eseguito               | 2018111300015                      | Generisches Nomineege                |  |  |
|          | Operazione generica Nominee               | 13.11.2018 - 17:09:56  | 350237181                          | Terravis AG                          |  |  |
| <b>«</b> | Conferma variazione deposito              | Eseguito               | 2018111300015                      | Generisches Nomineege                |  |  |
|          | Operazione generica Nominee               | 13.11.2018 - 17:09:54  | 350237181                          | Terravis AG                          |  |  |
| <b>V</b> | Conferma iscrizione nel libro mastro      | Eseguito               | 2018111300015                      | Generisches Nomineege                |  |  |
|          | Operazione generica Nominee               | 13.11.2018 - 17:08:28  | 350237181                          | Terravis AG                          |  |  |
| <b>~</b> | Conferma iscrizione nel giornale          | Eseguito               | 2018111300015                      | Generisches Nomineege                |  |  |
|          | Operazione generica Nominee               | 13.11.2018 - 17:07:25  | 350237181                          | Terravis AG                          |  |  |

## 5. Appendici

## 5.1 Appendice 1: Aggiungere diritto di pegno immobiliare

#### 5.1.1 Selezione con richiesta RF (solo Cantoni con informazioni online)

#### Procedura:

Sezione Diritti di pegno immobiliare, cliccare sul pulsante Richiesta RF

 Diritti di pegno immobiliare

Richiesta RF Inserire a mano Richiesta deposito

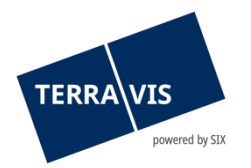

- 2. Nel pop-up inserire i dati del fondo e cliccare su Richiesta \* Aggiungere diritto(i) di pegno immobiliare
  - Fase 1: Selezionare fondo gravato

| Comune                   | Testdorf 1 (9901) |
|--------------------------|-------------------|
| Numero fondo             | 52110251          |
| E-GRID                   |                   |
| Campo di visualizzazione | ×                 |

### Richiesta

#### 3. Selezionare il fondo desiderato

| Richiesta |
|-----------|
|-----------|

| E-GRID         | Comune            | Numero fondo | Supplemento | Sezione | Lotto |
|----------------|-------------------|--------------|-------------|---------|-------|
| CH213177627993 | Testdorf 1 (9901) | 52110251     |             | 9901    |       |
| CH213174627923 | Testdorf 1 (9901) | 52110251     |             | 9901    | 1     |
| CH213181627957 | Testdorf 1 (9901) | 52110251     |             | 9901    | 2     |
| CH752862723127 | Testdorf 1 (9901) | 52110251     |             | 9901    | 3     |
| CH153162723153 | Testdorf 1 (9901) | 52110251     |             | 9901    | 4     |
| CH454462723185 | Testdorf 1 (9901) | 52110251     |             | 9901    | 5     |

#### 4. Selezionare diritto(i) di pegno immobiliare

Aggiungere diritto(i) di pegno immobiliare
 Fase 2: Selezionare diritto(i) di pegno immobiliare

| Comune           |   | Testdorf 1 (9901) |
|------------------|---|-------------------|
| Numero fondo     |   | 52110251          |
| E-GRID           |   | CH213181627957    |
| Sezione          |   | 9901              |
| Supplemento      | 5 |                   |
| 3 Record trovato |   |                   |

| EREID           | Tipo di pegno immobiliare | Somma costituita in pegno (CHF) | Tasso d'interesse mass. (%) | Posto di pegno | Data documento giustificativo |
|-----------------|---------------------------|---------------------------------|-----------------------------|----------------|-------------------------------|
| CH5079x4486034  | Cartella registrale       | 100'000.00                      |                             | 1              | 31.07.1989                    |
| CH5079x87826447 | Cartella registrale (N)   | 150'000.00                      | 9                           | 2              | 22.05.2017                    |
| CH5079x94036438 | Cartella registrale (N)   | 205'000.00                      | 10                          | 3              | 29.08.2017                    |

Selezionare

- 5. Il diritto di pegno immobiliare viene importato nell'operazione
  - \* Diritti di pegno immobiliare

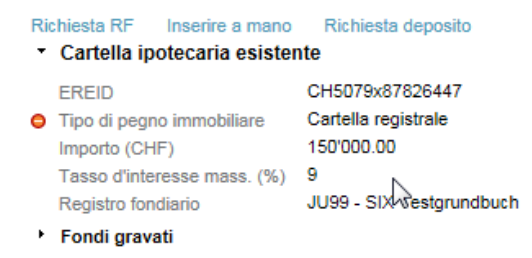

## 5.1.2 Registrare manualmente il diritto di pegno immobiliare

#### Procedura:

Sezione Diritti di pegno immobiliare, cliccare sul pulsante Inserire a mano

 Diritti di pegno immobiliare

Richiesta RF Inserire a mano Richiesta deposito

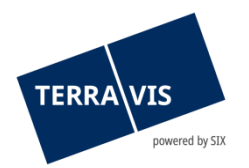

2. Registrare i dati della cartella ipotecaria e cliccare su Aggiungere \* Aggiungere cartella ipotecaria

| EREID                                                      |                             |
|------------------------------------------------------------|-----------------------------|
| Tipo di pegno immobiliare                                  | Cartella registrale         |
| Importo (CHF)                                              | 100'000.00                  |
| Tasso d'interesse mass. (%)                                |                             |
| Registro fondiario                                         | JU99 - SIX Testgrundbuch FI |
| Aggiungere fondi gravati <ul> <li>Fondi gravati</li> </ul> |                             |
| E-GRID                                                     |                             |
| Comune                                                     | Testdorf 1 [9901]           |
| Registro fondiario                                         |                             |
| Numero fondo                                               | 12345                       |
| Tipo di fondo                                              | Fondo 🗸                     |
| Supplemento                                                |                             |
| Sezione                                                    |                             |
| Lotto                                                      |                             |
| Grado                                                      | 1                           |
| Rimuovere fondo Copiare fondo                              |                             |
| Aggiungere                                                 |                             |

- 3. Il diritto di pegno immobiliare viene importato nell'operazione
  - Diritti di pegno immobiliare

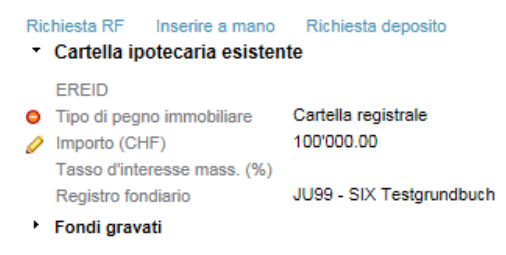

## 5.1.3 Selezionare il diritto di pegno immobiliare dal deposito

#### Procedura:

- 1. Sezione Diritti di pegno immobiliare, cliccare sul pulsante Richiesta deposito
  - Diritti di pegno immobiliare

```
Richiesta RF Inserire a mano Richiesta deposito
```

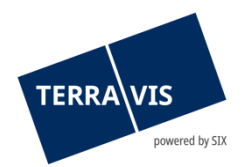

## 2. Selezionare Cercare e Selezionare

#### · Ricerca deposito cartella ipotecaria

| ID Nominee / EREID<br>E-GRID<br>Riferimento<br>Registro fondiario |                                                    | Comune<br>Comune (come d<br>Numero fondo<br>Importo (CHF)      | Testdo                                | rf 1 [9901]                                                                                                    |
|-------------------------------------------------------------------|----------------------------------------------------|----------------------------------------------------------------|---------------------------------------|----------------------------------------------------------------------------------------------------|
| Cercare 1 - 5, 5 Record trovato D Nominee                         | EREID                                              | <c>&lt; &lt; Indietro   Avanti &gt; &gt;&gt;</c> Importo (CHF) | N° doc. giustificativo                | Pagina 1 di 1 💟                                                                                                    |
| Numero di conto           CH5079x37991445           5211-NORMAL-1 | Riferimento interno della banca<br>CH5079x37991445 | Tasso d'interesse mass. (%)<br>112'000.99<br>9.0               | Data di costituzione<br>CH53821339467 | Numero<br>JU99 - SIX Testgrundbuch Freies Notariat<br>Deutsch<br>Testdorf / CH454462723185 / 52110251 / - /<br>9901 / 5 |
| CH5079x4340225<br>5211-NORMAL-1                                   | CH5079x4340225                                     | 100'000.00<br>10.0                                             |                                       | JU99 - SIX Testgrundbuch Freies Notariat<br>Deutsch<br>Testdorf / CH213174627923 / 52110251 / - /<br>- / 1              |
| CH5079x85151436<br>5211-NORMAL-1                                  | CH5079x85151436                                    | 102'000.00<br>9.0                                              |                                       | JU99 - SIX Testgrundbuch Freies Notariat<br>Deutsch<br>Testdorf / CH213174627923 / 52110251 / - /<br>9901 / 1           |
| CH5079x94036438<br>5211-NORMAL-1                                  | CH5079x94036438                                    | 205'000.00<br>10.0                                             | CH53821710359                         | JU99 - SIX Testgrundbuch Freies Notariat<br>Deutsch<br>Testdorf / CH213181627957 / 52110251 / - /<br>9901 / 2           |
| SX1438598725248H4FVC12<br>5211-NORMAL-1                           |                                                    | 100'000.00                                                     |                                       | JU99 - SIX Testgrundbuch Freies Notariat<br>Deutsch<br>Testdorf / CH213174627923 / 52110251 / - /<br>9901 / 1           |
| 1 - 5, 5 Record trovato<br>Selezionare                            |                                                    | << < Indietro   Avanti > >>                                    |                                       | Pagina 🚺 di 1 🚺                                                                                                    |

#### 3. I diritti di pegno immobiliare vengono importati nell'operazione • Diritti di pegno immobiliare

| Richiesta RF Inserire a mano Richiesta deposito   |                             |                          |
|---------------------------------------------------|-----------------------------|--------------------------|
| <ul> <li>Cartella ipotecaria esistente</li> </ul> |                             |                          |
|                                                   | EREID                       | CH5079x4340225           |
|                                                   | ID Nominee                  | CH5079x4340225           |
| 0                                                 | Tipo di pegno immobiliare   | Cartella registrale      |
|                                                   | Importo (CHF)               | 100'000.00               |
|                                                   | Tasso d'interesse mass. (%) | 10.00000                 |
|                                                   | Registro fondiario          | JU99 - SIX Testgrundbuch |
| ۲                                                 | Fondi gravati               |                          |
| <ul> <li>Cartella ipotecaria esistente</li> </ul> |                             |                          |
|                                                   | EREID 😽                     | CH5079x85151436          |
|                                                   | ID Nominee                  | CH5079x85151436          |
| 0                                                 | Tipo di pegno immobiliare   | Cartella registrale      |
|                                                   | Importo (CHF)               | 102'000.00               |
|                                                   | Tasso d'interesse mass. (%) | 9.00000                  |
|                                                   | Registro fondiario          | JU99 - SIX Testgrundbuch |
| ۲                                                 | Fondi gravati               |                          |

## 6. Supporto

Per domande in merito a Terravis può rivolgersi alla sua persona di riferimento interna, che fa riferimento al supporto di Terravis.

## 7. Miglioramenti

TERRAVIS accetta volentieri qualsiasi proposta di miglioramento. Si prega di rivolgersi al proprio supporto interno, affinché le richieste vengano smistate al team Terravis tramite ticket JIRA. Il team di TERRAVIS si impegna a migliorare costantemente il sistema.